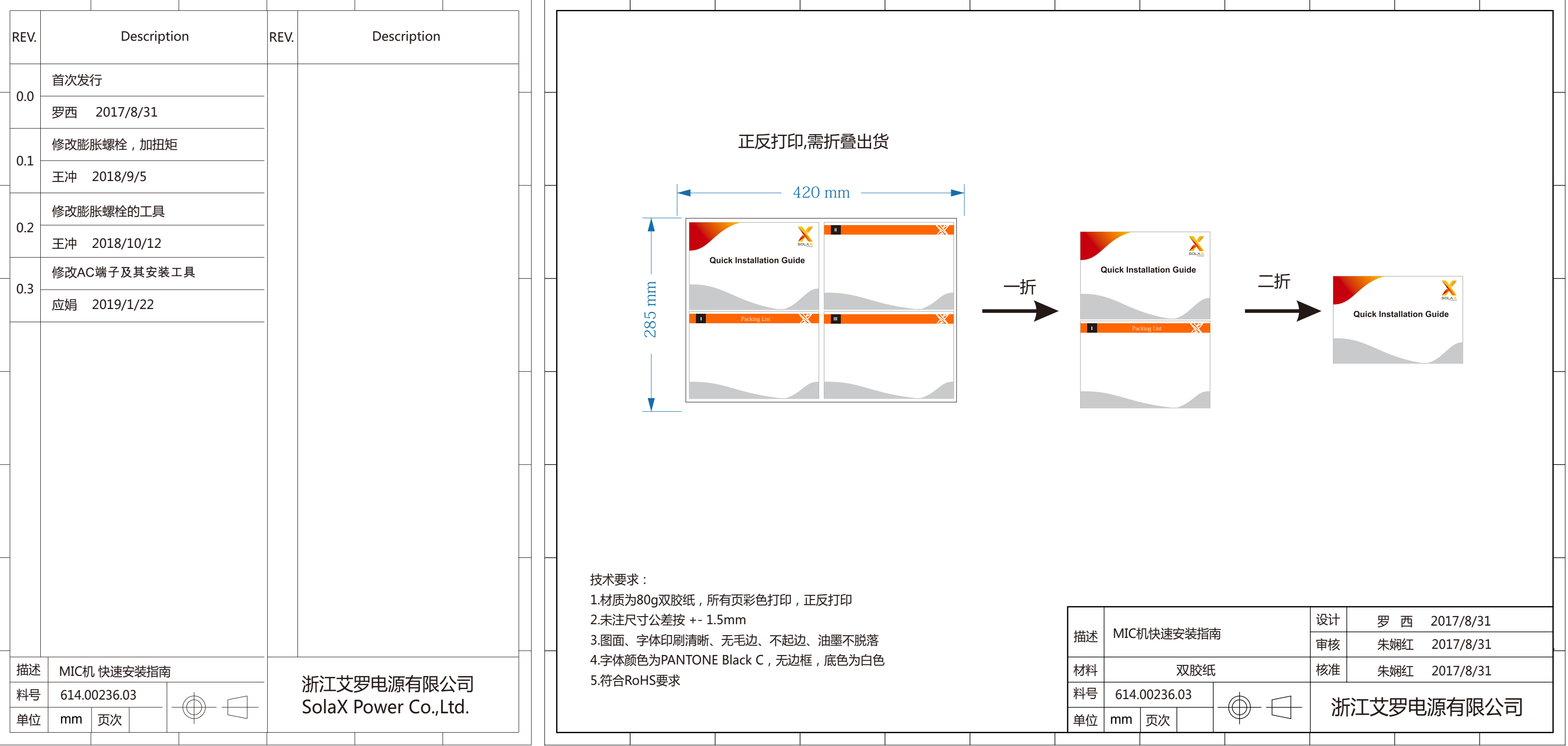

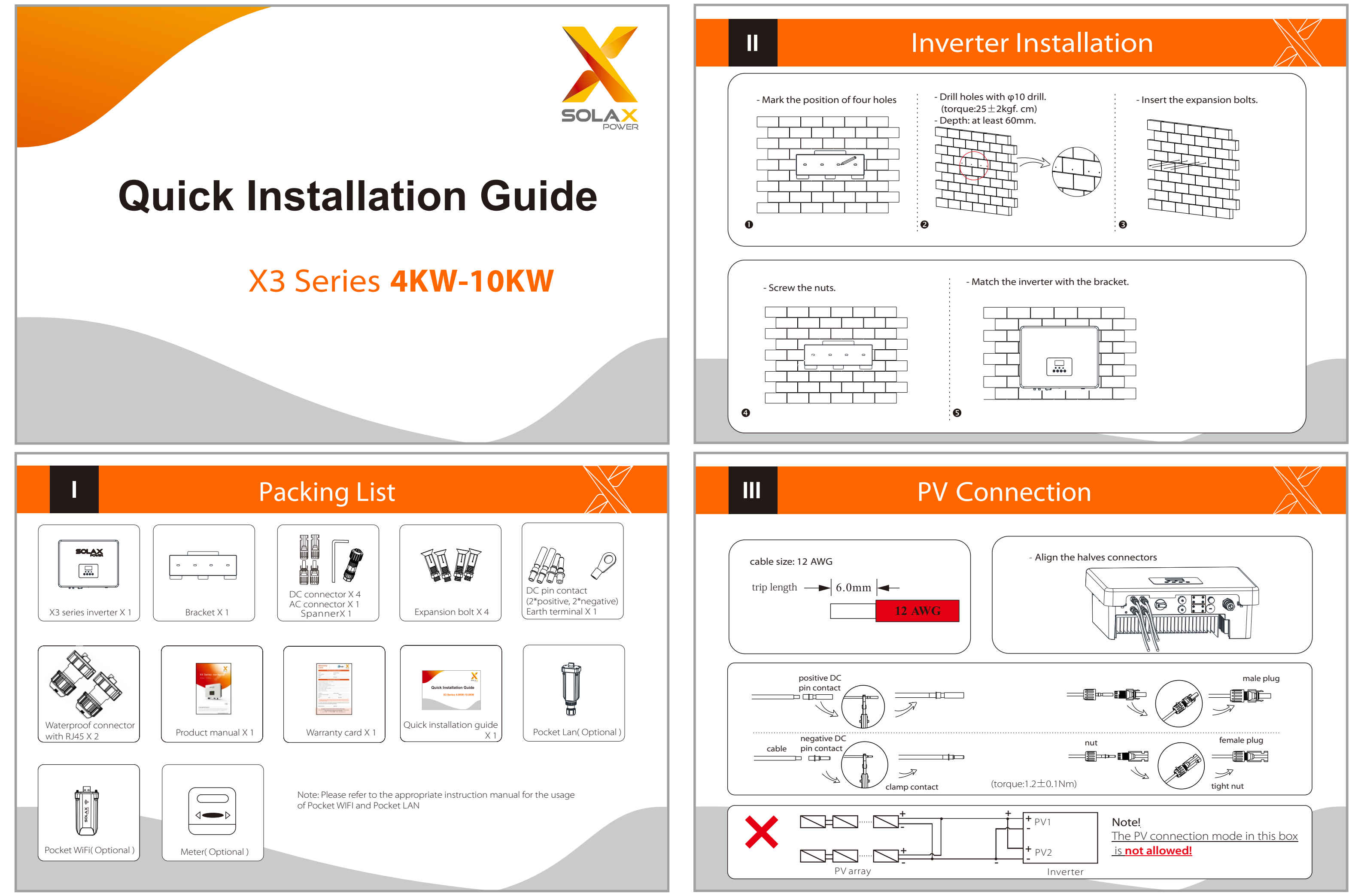

IV

# **AC** Connection

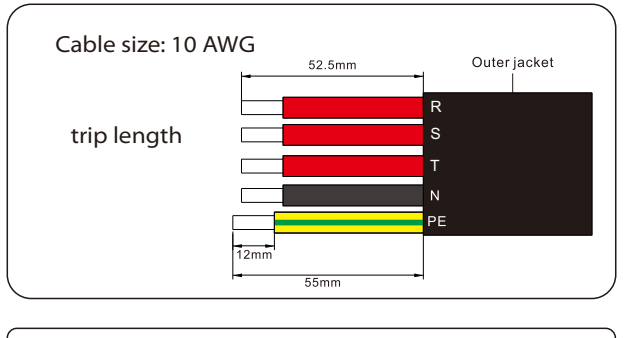

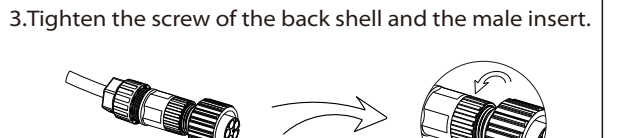

4. Tighten the screw of the back shell and the cable nut.

back shell onto the cable.

1.Slide the cable nut and

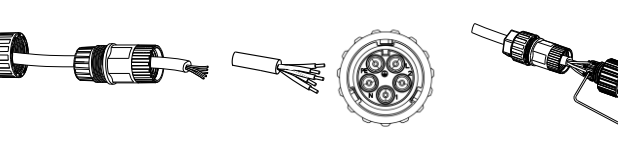

2.Insert the tripped end of each three

wires into holes in the male insert,

then tighten each screw.

(Use the accompanying inner hexagon spanner)

5. Align the groove of male terminal with the convex of female terminal then tighten the bush in male terminal.

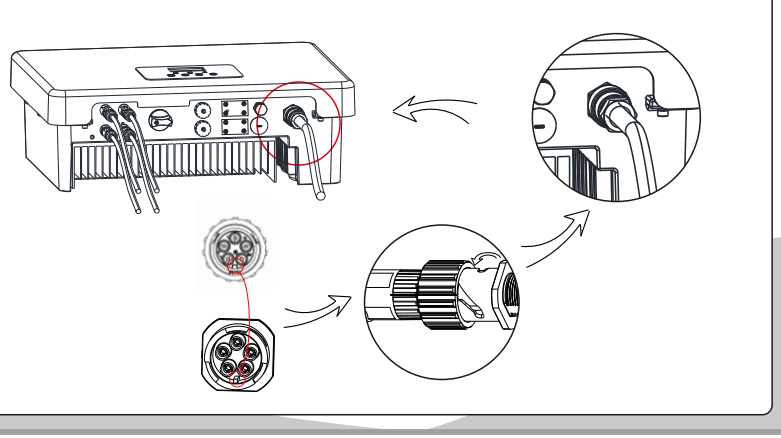

Earth Connection and Overview

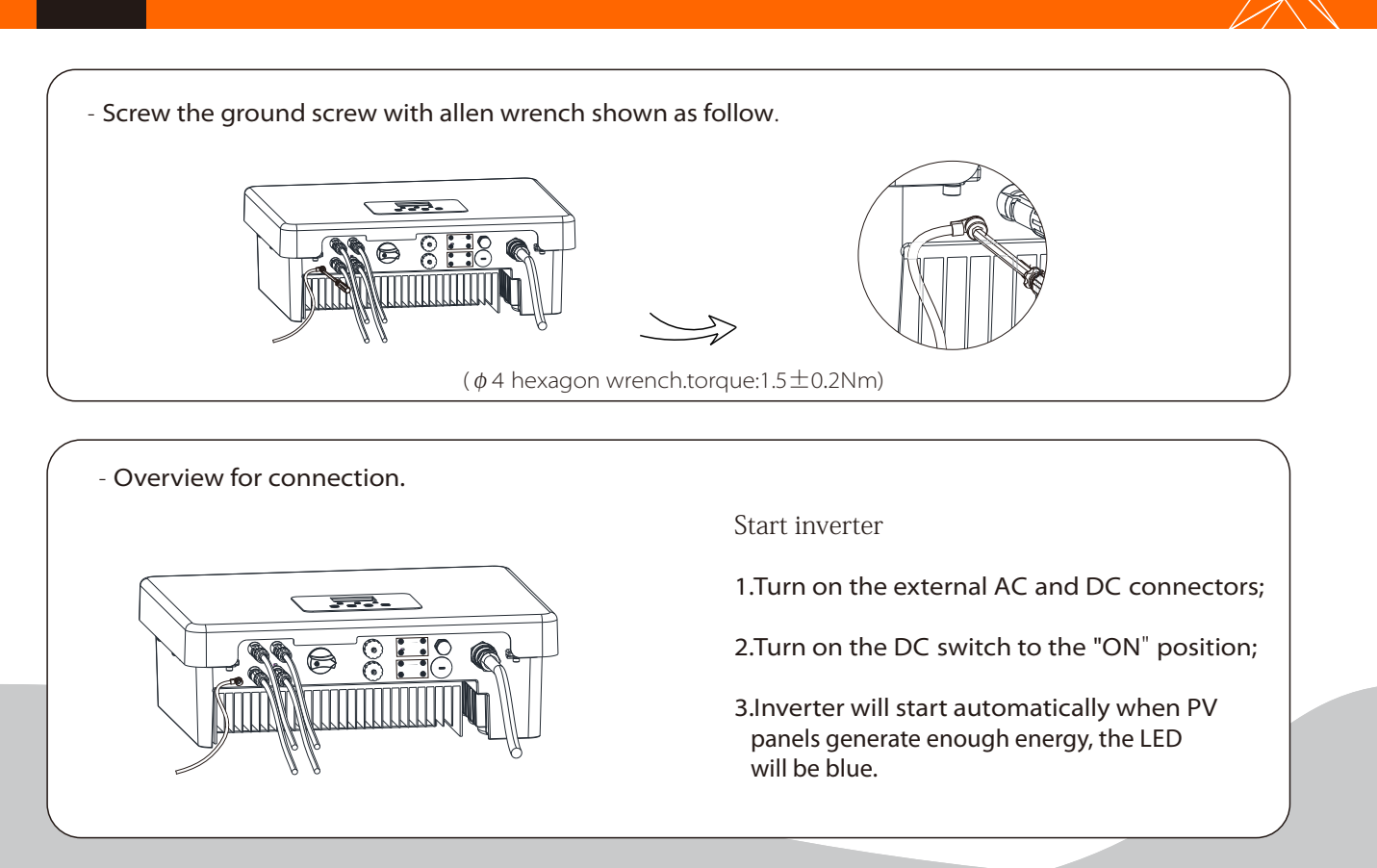

# WIFI Connection(optional)

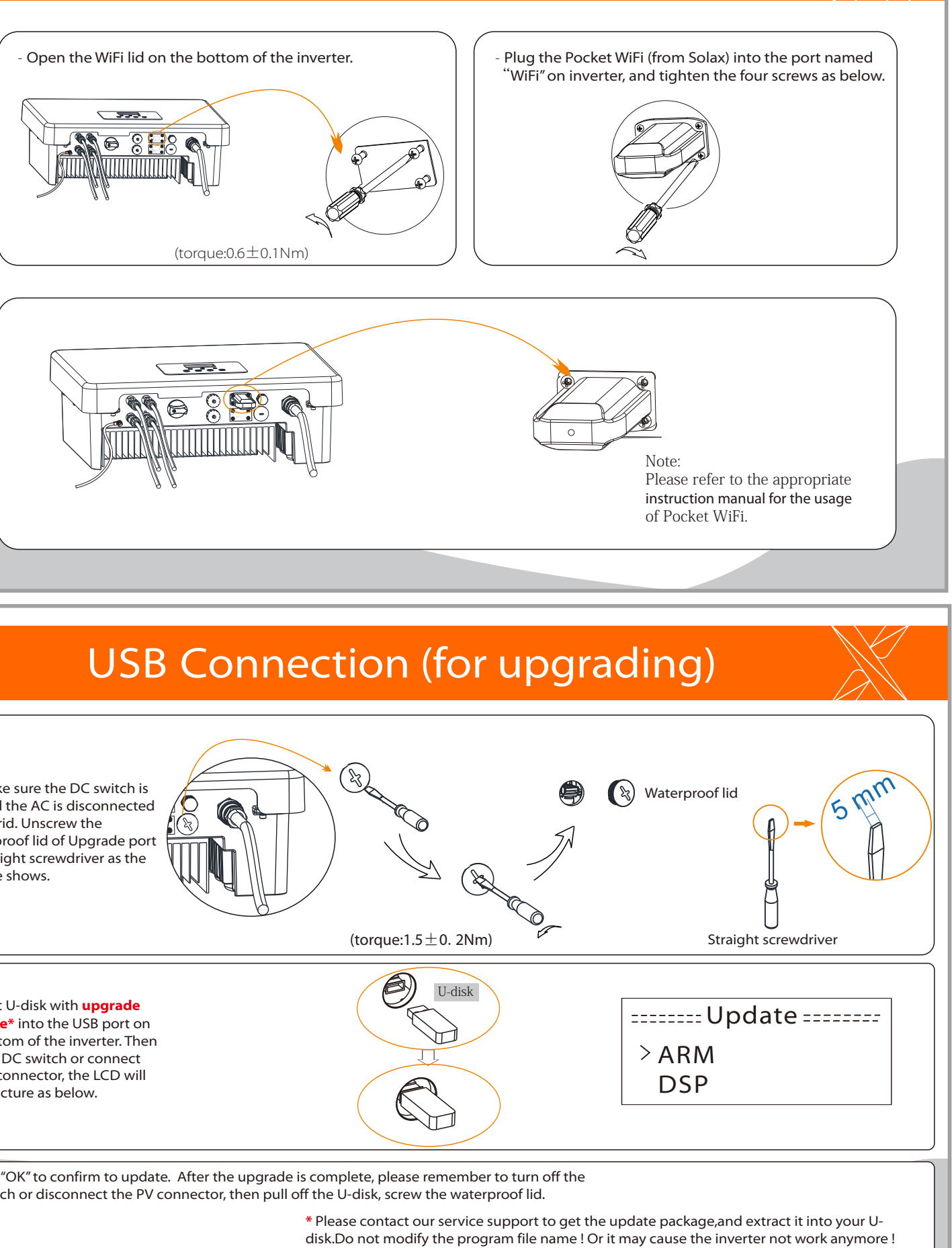

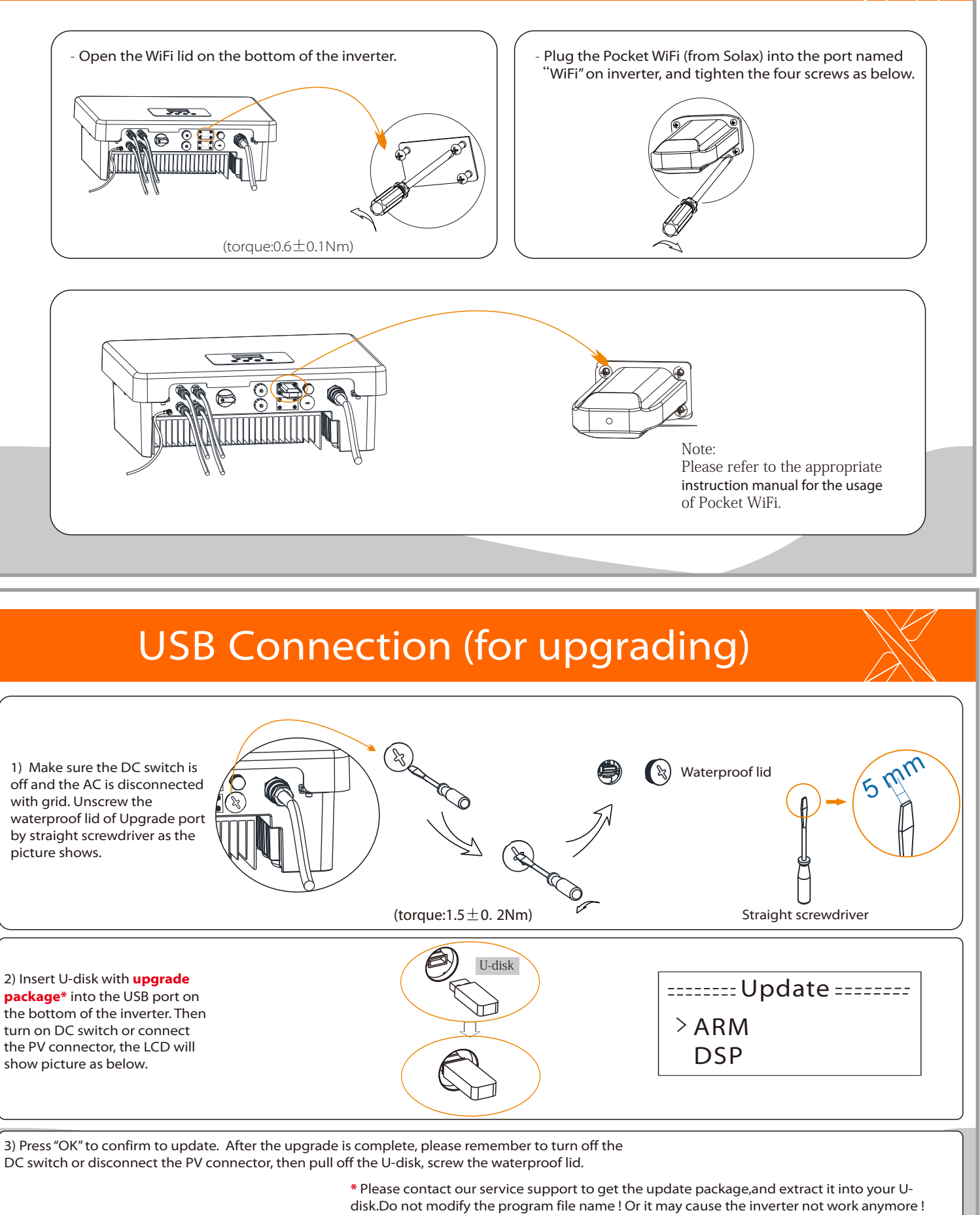

1) Make sure the DC switch is off and the AC is disconnected with grid. Unscrew the waterproof lid of Upgrade port by straight screwdriver as the picture shows.

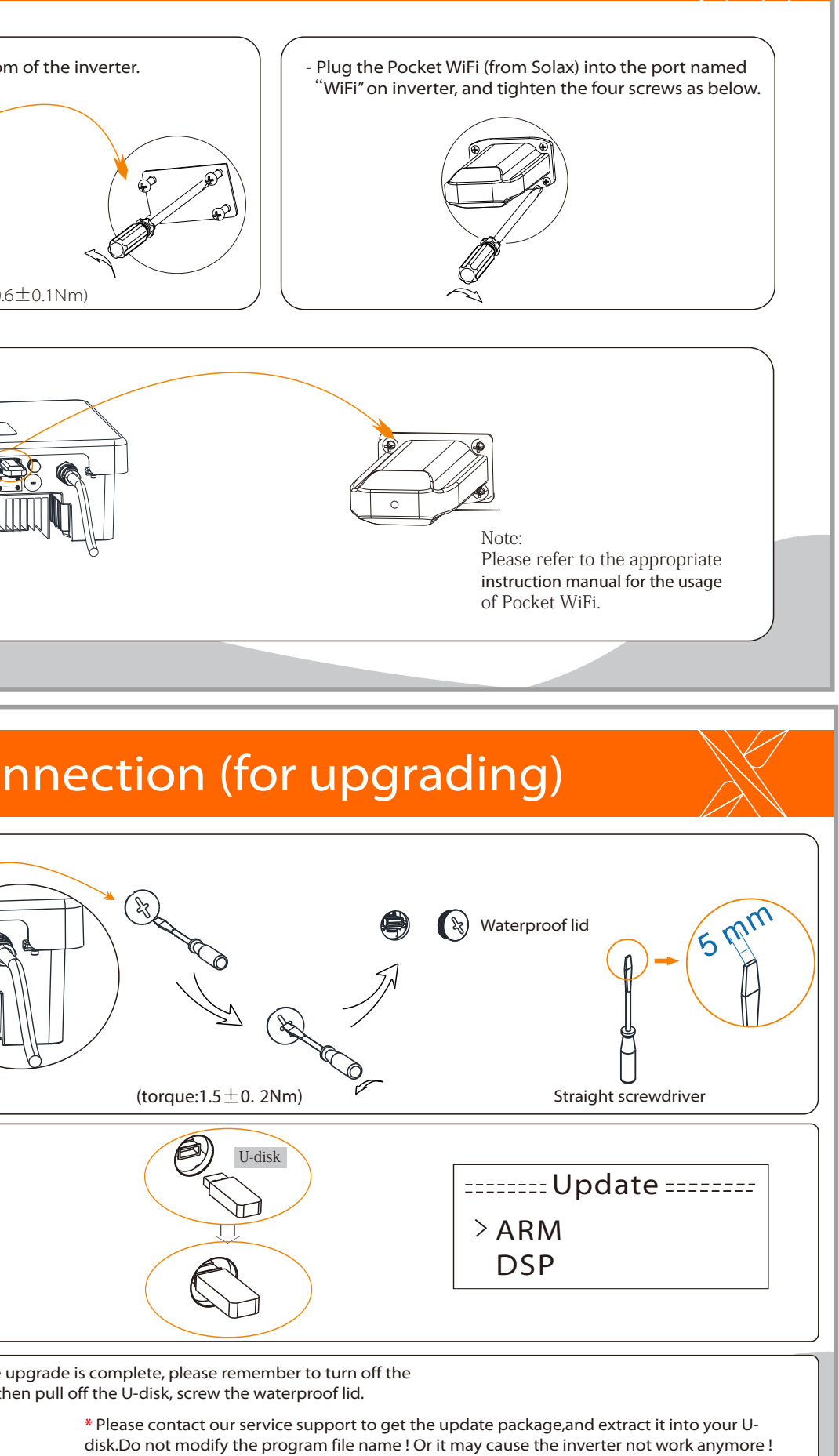

2) Insert U-disk with upgrade **package**\* into the USB port on the bottom of the inverter. Then turn on DC switch or connect the PV connector, the LCD will show picture as below.

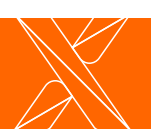